## ///////. Mircom<sup>™</sup>

## TX3 Instructions d'installation de la porte de remplacement de l'accès téléphonique et de la carte contrôleur

Pièces requises :

- 1 x porte avec microphone MD-1243 attaché
- 2 x goupilles fendues
- 2 x axes de chape
- 1 x carte contrôleur principal de remplacement RB-MD-1245

### A. Mise à jour du logiciel du configurateur

 Suivez les instructions du LT-995 "Manuel de configuration et d'administration de l'écran tactile TX3" pour mettre à niveau le logiciel du configurateur vers la version 2.8.15 ou une version plus récente. Le manuel et le logiciel se trouvent sur la clé USB incluse.

#### B. Débrancher les câbles

- 1. Éteignez la carte contrôleur et débranchez l'alimentation.
- 2. Débranchez le faisceau d'alimentation de la carte contrôleur.
- 3. Débranchez le câble plat de la carte du contrôleur principal actuel, si elle est présente.
- 4. Déconnectez tous les faisceaux d'entrée, de sortie et de mise en réseau de la carte du contrôleur principal actuel.

### C. Enlever la porte

1. Retirez les goupilles fendues et les axes de chape, puis retirez la porte.

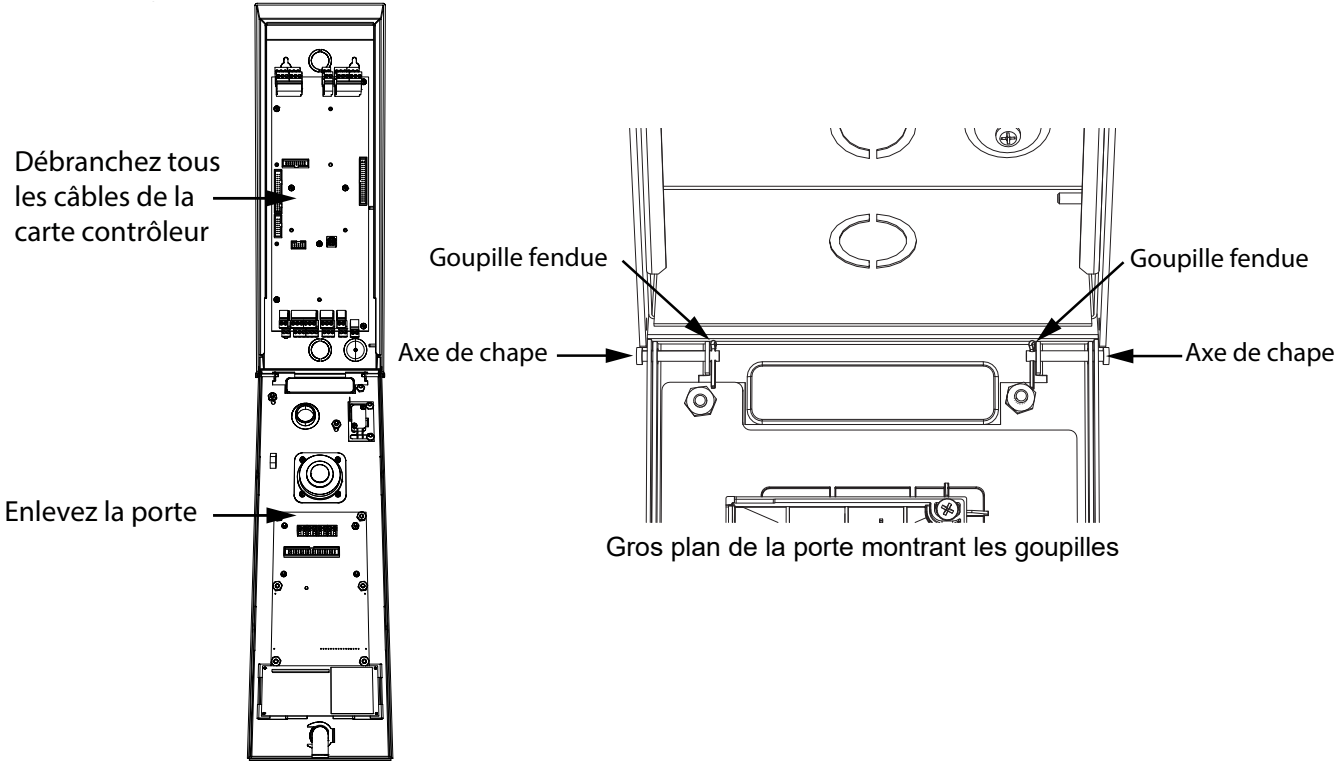

- 2. Fixez la nouvelle porte à l'aide des goupilles fendues et des axes de chape fournis.
- 3. Suivez les instructions des pages suivantes pour installer la carte contrôleur de remplacement.

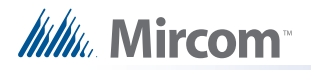

## D. Retirez l'ancienne carte

#### Attention : Pour éviter d'endommager les planches, tenez-les toujours par les bords.

1. Dévissez les sept vis #8-32 qui maintiennent la carte actuelle en place.

### E. Fixez la nouvelle carte

- 1. Fixez la nouvelle carte à l'aide des sept vis que vous avez retirées à l'étape 1.
- 2. Si des cartes filles sont attachées à l'ancienne carte, retirez-les, puis installez-les sur la nouvelle carte.

## F. Réglez l'adresse RS-485

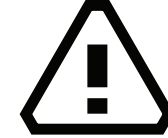

# ATTENTION : Les réglages des cavaliers et des commutateurs DIP sont importants pour un fonctionnement fiable.

1. Utilisez les commutateurs DIP 1-6 pour régler l'adresse du réseau RS-485. Pour plus de détails, voir LT-969 sur la clé USB ou le site web de Mircom.

Voir la figure 2 ci-dessous pour l'emplacement des commutateurs DIP.

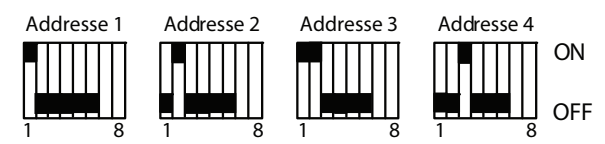

#### Figure 1 Réglages des commutateurs DIP RS-485

- 2. S'il y a un cavalier sur JW11, enlevez-le. Voir la figure 2 ci-dessous.
- 3. Placez le commutateur DIP 7 sur OFF. Voir la figure 2 ci-dessous.
- 4. Interrupteur DIP 8 :
  - Réglez le commutateur DIP 8 sur OFF si l'adresse IP est attribuée à l'aide d'un serveur DHCP.
  - Réglez le commutateur DIP 8 sur ON si l'adresse IP est attribuée à l'aide du logiciel TX3 Configurator.

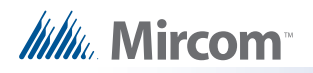

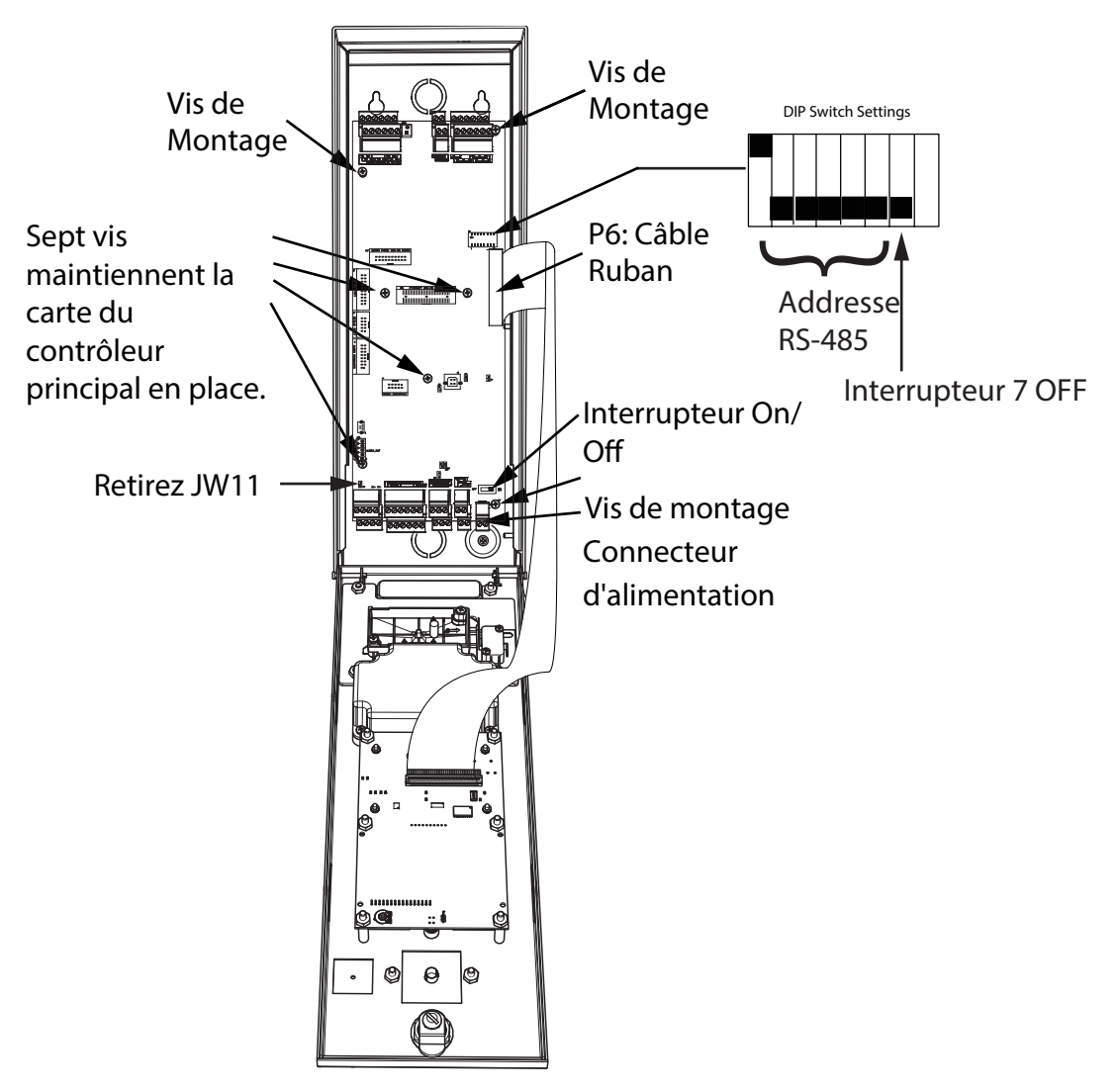

Figure 2 Installation de RB-MD-1245

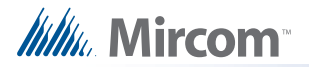

## G. Connecter le câblage

- 1. Connectez le câble plat de la porte à P6 sur la carte contrôleur comme indiqué dans la figure 2.
- 2. Connectez le haut-parleur et le microphone comme indiqué dans la figure 3.

#### Attention: Le MD-1245 ne fonctionne qu'avec le microphone MD-1243.

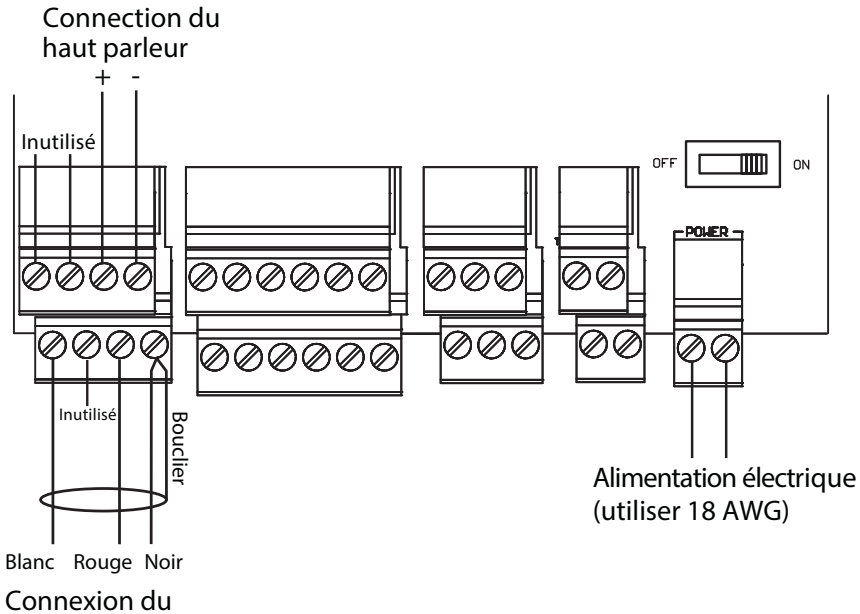

microphone MD-1243

#### Figure 3 Haut-parleur, microphone et connexions électriques

- 3. Si vous avez le TX3-EMER-200KS ou le TX3-EMER-1S, connectez le bouton d'appel et le bouton d'urgence comme indiqué dans la Figure 4.
- 4. Si vous avez le TX3-120C-A ou le TX3-120U-A, connectez la lampe LED comme indiqué dans la Figure 5.
- 5. Connectez tous les autres faisceaux d'entrée, de sortie et de mise en réseau à la nouvelle carte.
- 6. Connectez le faisceau d'alimentation à la nouvelle carte.
- 7. Allumez la nouvelle carte.

Vous avez terminé ! Si vous avez besoin d'aide, appelez-nous au 1-888-660-4655.

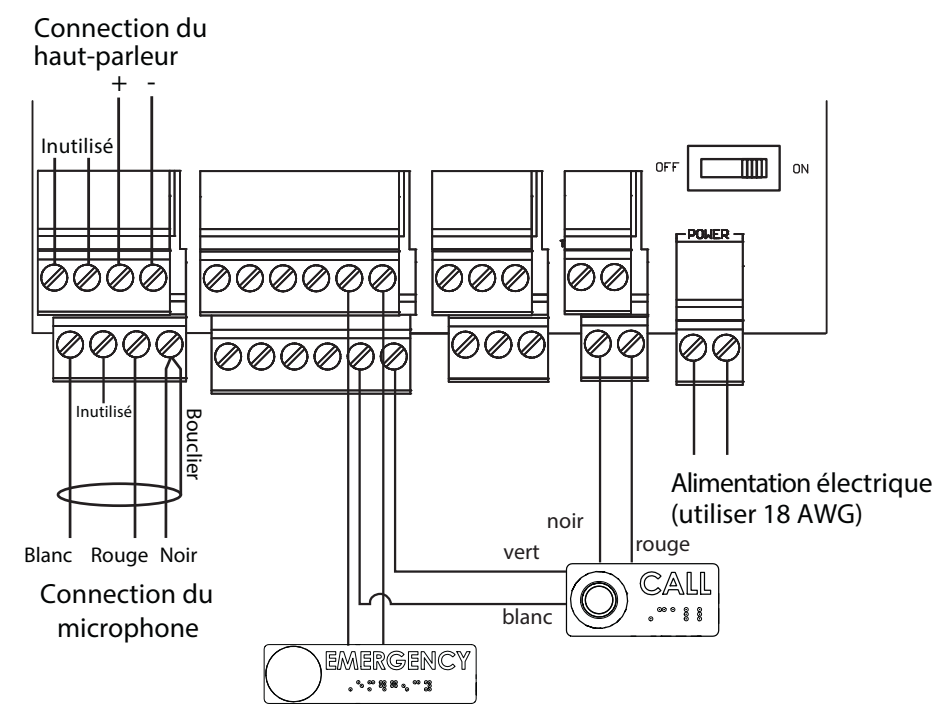

Figure 4 Connexions du bouton d'appel et du bouton d'urgence sur le téléphone d'urgence

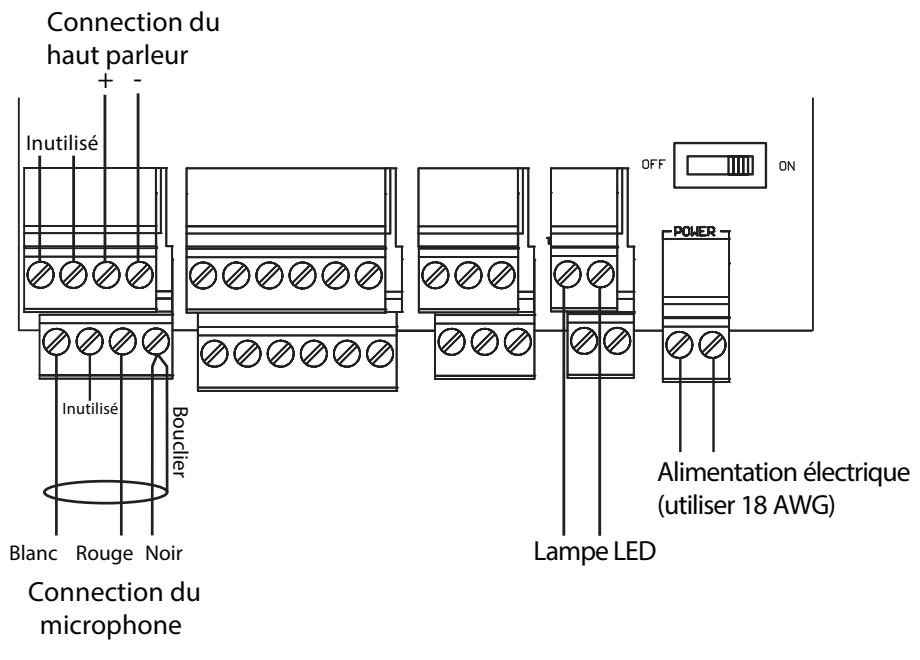

Figure 5 Connexion de la lampe LED sur TX3-120C-A et TX3-120U-A